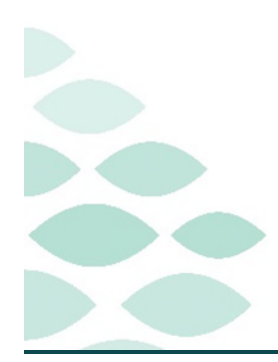

### From the Office of Clinical Informatics Northern Light Health Clinical Charge Entry Inpatient Specialty Provider Clinical EHR Flash Flyer

Tuesday, December 19, 2023

### **Table of Contents**

| CI | inical Charge Entry                                                                                                    | 2       |
|----|----------------------------------------------------------------------------------------------------|---------|
|    | Cardiothoracic                                                                                                    | 2       |
|    | Cardiothoracic note types                                                                                                    | 2       |
|    | Cardiothoracic Issues                                                                                                    | 2       |
|    | Resolved: Cardiothoracic bedside procedure charges were missing from the Clinical Charge Entry tool.                                                      | 2       |
|    | Cardiology                                                                                                    | 2       |
|    | Cardiology Note Types                                                                                                    | 2       |
|    | Cardiology Issues                                                                                                    | 3       |
|    | Resolved: Cardiology NPs and PAs at EMMC were unable to view the Clinical Charge Entry window whe<br>signing certain note types.                          | en<br>3 |
|    | Resolved: Cardiology Intermittent Charge Errors                                                                                                    | 3       |
|    | All Subsequent Consults                                                                                                    | 3       |
|    | Frequently Asked Questions                                                                                                    | 3       |
|    | What happens when a wrong charge is entered unknowingly by the provider?                                                                                  | 3       |
|    | What do I do if I need to delete a charge that was entered in error?                                                                                      | 4       |
|    | Who runs reports for missing charges?                                                                                                    | 4       |
|    | If a NP or PA sends their note for co-signature to the physician, is there a possibility of duplicate charge<br>when the note is signed by the physician? | es<br>4 |
|    | Reminders                                                                                                    | 4       |
|    |                                                                                                    |         |

### Click here for the latest Registration Charge Management updates from BSS Learning & Development.

#### Click here to request Provider education for E&M Documentation and Charging.

Coding has created E/M Code guides for providers to reference when entering charges. Click the appropriate guide below to view more information.

- Inpatient & Outpatient E/M Code Guide
- Inpatient & Observation E/M Code Guide

### **Clinical Charge Entry – Inpatient Specialty Provider**

Page 2 of 4

### **Clinical Charge Entry**

### **Cardiothoracic**

### **Cardiothoracic note types**

- The Clinical Charge Entry window will appear after the following Note Types are signed by Cardiothoracic Surgeons and Cardiothoracic NPs and PAs:
  - o Admission History and Physical
  - Cardiothoracic Progress Note
  - Confidential Critical Care Note
  - o Confidential Discharge Note
  - Confidential History and Physical
  - Confidential Pediatric Progress Note
  - o Death Summary
  - History and Physical Update

- Cardiothoracic Consultation
- Confidential Consult Note
- Confidential Death Summary
- o Confidential ED Note
- o Confidential Interim Summary
- o Confidential Progress Note
- o Discharge Summary
- > If the Clinical Charge Entry window does not open when signing the note, enter a help desk ticket

### **Cardiothoracic Issues**

### Resolved: Cardiothoracic bedside procedure charges were missing from the Clinical Charge Entry tool.

Revenue Integrity has reviewed bedside procedure charges for Cardiothoracic, which have been added to the Clinical Charge Entry tool.

### **Cardiology**

### **Cardiology Note Types**

The Clinical Charge Entry window appears after the following Note Types are signed by Cardiologists:

- Admission History and Physical
- Cardiology Progress Note
- Confidential Critical Care Note
- Confidential Discharge Note
- Confidential History and Physical
- Confidential Pediatric Progress Note
- Death Summary
- History and Physical Update
- Transfer Summary

- Cardiology Consultation
- Confidential Consult Note
- Confidential Death Summary
- Confidential ED Note
- Confidential Interim Summary
- Confidential Progress Note
- Discharge Summary
- Interim Summary

### From the Office of Clinical Informatics Northern Light Health

### **Clinical Charge Entry – Inpatient Specialty Provider**

Page 3 of 4

NPs and PAs working in Cardiology at NL EMMC will also receive the Clinical Charge Entry window upon signing these notes.

### **Cardiology Issues**

## Resolved: Cardiology NPs and PAs at EMMC were unable to view the Clinical Charge Entry window when signing certain note types.

- NPs and PAs are now able to sign the following note types and will receive the Clinical Charge Entry window.
  - o Admission History and Physical
  - Cardiology Progress Note
  - Confidential Critical Care Note
  - o Confidential Discharge Note
  - Confidential History and Physical
  - Confidential Pediatric Progress Note
  - o Death Summary
  - $\circ$   $\;$  History and Physical Update  $\;$
  - o Transfer Summary

- Cardiology Consultation
- Confidential Consult Note
- o Confidential Death Summary
- o Confidential ED Note
- o Confidential Interim Summary
- o Confidential Progress Note
- Discharge Summary
- o Interim Summary
- > If the Clinical Charge Entry window does not open when signing the note, enter a help desk ticket.

#### **Resolved: Cardiology Intermittent Charge Errors**

> Cardiologists and NPs and PAs are intermittently receiving an error message when assigning charges.

Error assigning charges One or more of the selected charges were not assigned due to system configuration. Contact your system administrator.

If this occurs, please enter a help desk ticket. Make sure to include the Note type and the charge that is firing the error.

### **All Subsequent Consults**

- Providers at EMMC have reported that they are receiving an error message when selecting Subsequent Consult charges.
  - Subsequent Consult charges have been removed from the Clinical Charge Entry tool.

### **Frequently Asked Questions**

#### What happens when a wrong charge is entered unknowingly by the provider?

> Coding will pick up the wrong charge and correct it.

### **Clinical Charge Entry – Inpatient Specialty Provider**

Page 4 of 4

#### What do I do if I need to delete a charge that was entered in error?

- A charge can be deleted up to one year after it has been submitted from the Clinical Charge Entry component.
- > For more information on how to delete charges, click <u>here</u>.

#### Who runs reports for missing charges?

- > Coding will run reports for missing charges and will notify the provider to enter the charge.
- > For more information on adding charges, click <u>here</u>.

# If a NP or PA sends their note for co-signature to the physician, is there a possibility of duplicate charges when the note is signed by the physician?

- When the note is sent to the physician's Message Center, the Clinical Charge Entry component will prompt for a charge. This can be closed if the physician does not want to enter a charge for their visit.
- If both providers are unsure who performed the substantive portion, both can place a charge and the duplicate charge will trigger a coder to review.

### **Reminders**

- Subsequent Consults should NOT be selected for any specialty. If a patient has an initial consult and then is not followed by the Specialist for several days and a new consult is ordered for the same encounter for the same problem, a Subsequent Visit charge would be entered. If the consult is for a new problem on the same encounter, a Consult charge would be entered.
- Coding has created E/M Code guides for providers to reference when entering charges. Click the appropriate guide below to view more information.
  - Inpatient & Outpatient E/M Code Guide
  - Inpatient & Observation E/M Code Guide

For questions regarding process and/or policies, please contact your unit's Clinical Educator or Clinical Informaticist. For any other questions please contact the Customer Support Center at: 207-973-7728 or 1-888-827-7728.